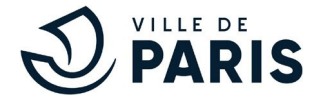

# Où trouver le ticket virtuel HANDI sur les applications mobiles de stationnement ?

## PAYBYPHONE :

Sélectionner « Mon compte / Gestion des véhicules » et « Ajoutez un véhicule » ; renseigner « l'immatriculation » et le « type de véhicule ».

Lors du démarrage du stationnement, renseigner :

- Le code tarif dans la barre de recherche, correspondant à l'arrondissement.
- « Sélectionnez votre véhicule »
- « Choisissez la durée » :
  - o Dans la liste « Tarif », ouvrer la liste déroulante en sélectionnant la flèche à droite et sélectionner « Handi »
  - o La durée, «1» + « jours »
- « Suivant » pour afficher le détail de votre commande
- « Stationner » pour valider la transaction et pour éditer le ticket Handi

Démarrer le stationnement.

### FLOWBIRD

Aller dans « Mon compte / Véhicules ». « Ajouter » un véhicule avec son immatriculation et le type de véhicule, « catégorie ou cas spécifique » en dessous de l'immatriculation. Choisissez « Carte handicapé (CMI CES) ». Sauvegarder en appuyant sur « Sauver ».

Vérifier que le logo soit affiché devant le libellé affiché de votre véhicule. Démarrer votre stationnement. Confirmez la gratuité. Votre ticket HANDI est actif pendant 24h.

### EASYPARK

Aller dans «Véhicules». Ajouter un nouveau véhicule en entrant la plaque d'immatriculation. Enregistrer le véhicule. Sélectionner le véhicule.

Lors du démarrage du stationnement, « Rechercher adresse ou code zone », dans la barre de recherche : Sélectionner l'adresse et le code zone de stationnement de voirie concernée, soit le le code d'arrondissement.

Dans « Choisir stationnement », sélectionner le tarif « CMI Stationnement/HANDI » dans la liste déroulante. Démarrer le stationnement.

La durée du stationnement dans Paris sera de 24h.

### INDIGO NEO

Dans « Compte/ Véhicules », ajouter un véhicule avec son immatriculation.

Lors du démarrage du stationnement, aller dans « Dans la rue »/ « Payer dans la rue », sélectionner « Où voulez-vous vous garer ? » en indiquant l'adresse souhaité (par exemple, adresse postale ou le code d'arrondissement, 75013- Paris 13 arrondissement ». Confirmer l'épingle pour confirmer la localisation.

Dans « sélectionner un Tarif », choisir « Personne en situation de handicap » et sélectionner la durée prédéfinie d'1 jour. Confirmer.

Un récapitulatif s'affiche. Sélectionner « confirmer et payer » pour valider la transaction et le ticket.